### **Pesquisar Equipe**

Esta opção do sistema permite pesquisar as equipes relacionadas à execução de ordens de serviço. Quando for acionada por outra tela de pesquisa, será acrescentado o botão Voltar. Quando for acionada por uma tela do tipo filtro (por exemplo, AQUI) será acrescentado o botão Voltar Pesquisa

O sistema apresenta uma nova tela com o resultado da pesquisa.

#### Observação

Informamos que os dados exibidos nas telas a seguir são fictícios, e não retratam informações de clientes.

| Pesquisar Equipe                    |                   |           |
|-------------------------------------|-------------------|-----------|
| Preencha o campo para pesqu         | iisar uma equipe: |           |
| Código da Equipe:                   |                   |           |
| Nome da Equipe:                     |                   |           |
| Placa do Veículo:                   |                   |           |
| Carga de Trabalho Diária<br>(hora): |                   |           |
| Unidade Organizacional:             |                   | ~         |
|                                     |                   | 8         |
| Tipo Perfil Serviço:                | R                 |           |
|                                     | 8                 |           |
| Limpar                              |                   | Pesquisar |

Agora, informe o código da equipe com até quatro dígitos, ou o nome da equipe (parte da descrição ou descrição completa). No campo **Placa do Veículo**, informe, alfanumérico, com até no máximo oito caracteres. Para detalhes sobre o preenchimento dos demais campos clique **AQUI**. Em seguida, clique em <u>Pesquisar</u>.

# Tela de Sucesso

| Pesquisa de Equipes |                   |         |               |         |                |
|---------------------|-------------------|---------|---------------|---------|----------------|
| Equipe              | Nome              | Placa   | Carga Horaria | Unidade | Perfil Serviço |
| <u>15086</u>        | TESTE             |         | 240           | 38      | 183            |
| 15087               | TESTE_DE_CADASTRO | RRR3343 | 480           | 2       | 2              |
| Voltar Pesquisa     |                   |         |               |         |                |

A tela de sucesso corresponde à apresentação da tela **Pesquisa de Equipes**, que contém uma tabela com a relação das **Equipes** encontradas na base de dados, de acordo com os argumentos de pesquisa informados. A relação virá classificada pela descrição do código da **Equipe**, que será apresentada com um *link*.

Clique no *link* da equipe desejada, para que o sistema feche a tela de pesquisa e retorne para a tela que originou a chamada, passando a **Equipe** selecionada, como parâmetro. Caso não tenha encontrado a **Equipe** desejada, clique no botão **Voltar Pesquisa** para retornar à tela **Pesquisar Equipe** e informar um novo conjunto de parâmetros.

Quando a quantidade de **Equipe** encontradas ultrapassar 10 (dez) registros, o sistema montará um mecanismo de paginação no rodapé da página. Serão geradas tantas páginas, quanto forem necessárias, considerando o limite de 10 (dez) registros por página.

### **Preenchimento dos campos**

Informe, pelo menos, um dos parâmetros de pesquisa relacionados abaixo.

| Campos                             | Orientações para Preenchimento dos Campos                                                                                                    |
|------------------------------------|----------------------------------------------------------------------------------------------------|
| Código da Equipe                   | Caso você saiba, informe o código do <b>Equipamento Especial</b> .<br>Se este campo for informado, não será necessário preencher nenhum<br>outro.                                                                                                    |
| Nome da Equipe                     | Informe a descrição completa do <b>Equipamento Especial</b> , ou a parte inicial<br>da descrição.<br>Não se preocupe com acentuação e caracteres especiais; nem com<br>maiúsculas e minúsculas; pois o sistema se encarregará de eliminar estas<br>diferenças. |
| Placa do Veículo                   | Informe a parte inicial da descrição abreviada do <b>Equipamento Especial</b> .<br>Não se preocupe com acentuação e caracteres especiais; nem com<br>maiúsculas e minúsculas; pois o sistema se encarregará de eliminar estas<br>diferenças.                   |
| Carga de Trabalho<br>Diária (hora) | Informe a parte inicial da descrição abreviada do <b>Equipamento Especial</b> .<br>Não se preocupe com acentuação e caracteres especiais; nem com<br>maiúsculas e minúsculas; pois o sistema se encarregará de eliminar estas<br>diferenças.                   |
| Unidade Organizacional             | Informe o código de uma unidade organizacional e tecle Enter ou clique em<br>R para <b>Pesquisar Unidade Organizacional</b> .                                                                                                    |
| Tipo de Perfil do Serviço          | Informe o código do perfil do serviço e tecle Enter ou clique em 🔍 para<br>Pesquisar o Tipo de Perfil de Serviço.                                                                                                    |

## Funcionalidade dos botões

| Botão           | Descrição da Funcionalidade                                                                                                    |  |  |
|-----------------|----------------------------------------------------------------------------------------------------|--|--|
| Limpar          | Utilize este botão para limpar todos os campos da tela.                                                                                      |  |  |
| Voltar Pesquisa | Este botão só será apresentado, caso a opção tenha sido acionada a partir de outra<br>tela de pesquisa.                                      |  |  |
| Pesquisar       | Utilize este botão para solicitar ao sistema a realização da pesquisa dos<br>Equipamentos Especiais, de acordo com os argumentos informados. |  |  |

### Referências

#### **Pesquisar Equipe**

**Termos Principais** 

#### **Ordem de Serviço**

Clique **aqui** para retornar ao Menu Principal do GSAN.

From: https://www.gsan.com.br/ - Base de Conhecimento de Gestão Comercial de Saneamento

Permanent link: https://www.gsan.com.br/doku.php?id=ajuda:pesquisar\_equipe&rev=1528837426

Last update: 12/06/2018 21:03

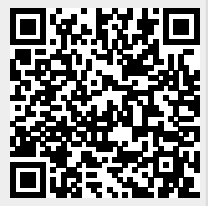